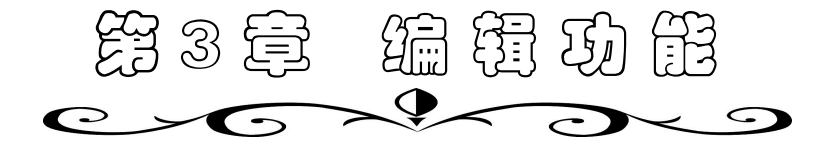

#### 学习目标

- ◆ 掌握移动插入点的实用技巧
- ◆ 掌握选定各种文本的方法
- ◆ 能够对文本熟练地进行复制、删除、粘贴等操作
- ◆ 能熟练查找和替换特殊字符、各种格式的文字

Word 的基本编辑功能包括移动插入点、选定文本、移动、复制、删除、改写文本,以 及查找和替换等。

# 3.1 **移动插入点**

插入点标志着新输入的文字或者插入的对象要出现的位置,可以使用鼠标或者键盘来移动插入点。

#### 3.1.1 使用鼠标移动插入点

使用鼠标移动插入点的方法很简单:只要把 I 形鼠标指针移到要设置插入点的位置,然 后单击鼠标左键即可。但是当所编辑的文档太长,在文档窗口中不能看到要编辑的文档内容 时,要首先使用滚动条将需要编辑的部分显示在文档窗口中,然后用 I 形鼠标指针单击插入 点需要放置的位置。

- 单击垂直滚动条的按钮 ≠ 可以向上或向下滚动一页。
- 用鼠标拖动滚动块可以快速定位。
- 单击"选择浏览对象"按钮 , 利用该按钮可快速按指定项目浏览。

【实例】快速浏览文档中的图片。

(1)单击垂直滚动条中的"选择浏览对象"按钮,出现如图 3.1 所示的菜单。

(2) 在菜单中选择要浏览的项目"按图形浏览"。

(3)单击按钮Ⅰ,显示上一个图片;单击按钮Ⅰ,显示下一个图片。

| $\langle \mathbf{a} \rangle$ | a           | [1] | G               | ₽ | D |
|------------------------------|-------------|-----|-----------------|---|---|
| +                            | <b>#</b> \$ | !   | 4<br>2<br>3<br> |   |   |

图 3.1 "选择浏览对象"菜单

#### 3.1.2 使用键盘移动插入点

除了可以使用鼠标来移动插入点之外,还可以使用键盘来移动插入点,按键及功能部分

说明见表 3.1。

| 按键                 | 移动插入点                          |
|--------------------|--------------------------------|
| Ctrl+←             | 左移一个字或单词                       |
| $Ctrl+\rightarrow$ | 右移一个字或单词                       |
| Ctrl∔↑             | 移至当前段的开始处,如果插入点已位于段落的开始处,则将插入点 |
| Cult               | 移至上一段的开始处                      |
| Ctrl+↓             | 移至下一段的开始处                      |
| Home               | 移至行首                           |
| End                | 移至行尾                           |
| Page Up            | 上移一屏                           |
| Page Down          | 下移一屏                           |
| Ctrl+Page Up       | 上移一页                           |
| Ctrl+Page Down     | 下移一页                           |
| Ctrl+Home          | 移至文档的开头                        |
| Ctrl+End           | 移至文档的末尾                        |

表 3.1 使用键盘移动插入点

#### 3.1.3 定位到书签

在阅读一本书时,常常在书中夹一个精美的书签,以标明看到了哪一页。在 Word 文档 中也可以插入书签,以便快速定位插入点。

1. 设置书签

(1)将插入点定位在要设置书签的位置。如果要用书签标识一定数量的文本,则选定这些文本。

(2) 单击"插入"菜单中的"书签"命令,出现如图 3.2 所示的"书签"对话框。

(3)在"书签名"文本框中输入书签名。

(4)单击"添加"按钮。此时,插入点位置或者选定的文本区域被加上了书签,相应的书签名将出现在"书签"对话框中。

2. 定位到书签

(1)单击"编辑"菜单中的"定位"命令或按"Ctrl+G"组合键,打开"查找和替换" 对话框的"定位"选项卡,如图 3.3 所示。

| ▼<br>排序依据: ○ 名称 (2) ○ 位置 (2)<br>□ 隐寐书签 (1)<br>添加 (A) | 定位目标(0): |
|------------------------------------------------------|----------|
| 中金石 (U):                                             |          |
| - 五饺夕(10)-                                           |          |

图 3.2 "书签"对话框

书题 ?×

图 3.3 " 定位 " 选项卡

(2)在"定位目标"列表框中选择"书签"选项。

(3) 在"请输入书签名"列表框中选择要定位到的书签。

第3章 编辑功能

(4) 单击"定位"按钮,关闭对话框,插入点将迅速移到该书签位置。

使用"定位"功能快速翻阅文档,不仅可以定位到书签,还可以定位到指定的页数、脚 注、表格和批注处。

#### 3.1.4 插入超级链接

在 Word 文档中可以插入指向当前文档某一位置、指向其他文档中特定位置或指向电子 邮件地址的超链接,单击已创建的超链接也可以实现插入点的快速定位。

【实例】在如图 3.4 所示的文档中综合使用"书签" 与"超链接"功能实现长文档的索引,使浏览更灵活。具体操作是:在第二段段首插入书签"硬件";在第三段段 首插入书签"软件";在第四段段首插入书签"数据结 构";并对第一段的文字创建相应的超链接。插入超链接 的具体步骤如下:

| 硬件 软件 数据结构                 |
|----------------------------|
| 计算机硬件资料的增添和更新有一定的限度,但软件的   |
| 扩充大有可为。硬件和软件组成的统一整体,称为计算机系 |
| 统 (Computer System)。       |
| 软件可分为系统软件与应用软件,但这两种软件有时不   |
| 是截然可分的。例如各种标准程序库,可看作是应用软件, |
| 也可以看作是计算机厂家提供的系统软件。        |
| 数据结构是软件的基础,在计算机科学中是一门综合性   |
| 的专业基础课。通过数据结构学习,以进行复杂软件设计的 |
| 训练。                        |

图 3.4 实例文字

(1)选择要用于代表超级链接的文字或对象,即第一段的"硬件",单击"常用"工具栏中的"插入超级链接"按钮,打开"插入超链接"对话框,如图 3.5 所示。

(2) 单击右侧的"书签"按钮, 打开如图 3.6 所示的"在文档中选择位置"对话框, 在 其中选择要链接到的书签"硬件"。

| 插入超链接                |               |                                                                           | _   | ?×                        |
|----------------------|---------------|---------------------------------------------------------------------------|-----|---------------------------|
| 链接到:                 | 要显示的文字        | * (1):   硬件                                                               |     | 屏幕提示 (E)                  |
| 原有文件或网               | 查找范围(L):      | 🗀 Yor d实例                                                                 | v E |                           |
| ्र (2)<br>्र         | 当前文件<br>夹 (U) | <ul> <li>ご框与底纹. doc</li> <li>一 表格实例. doc</li> <li>図 宏. doc</li> </ul>     |     | ▲ <u>书籤(0)</u><br>目标框架(0) |
| 本文档币的位<br>置(A)       | 浏览过的<br>页 (8) | <ul> <li>会议通知二.doc</li> <li>会议通知一.doc</li> <li>要求奖证书.doc</li> </ul>       |     |                           |
| 1)<br>新建文档 (8)       | 近期文件          | <ul> <li>一 拼音. doc</li> <li>一 使用说明一. doc</li> <li>一 书签与链接. doc</li> </ul> |     | M                         |
| # <del>7</del> #8₩₩₩ | 地址(图):        |                                                                           |     | ~                         |
| (M)                  |               |                                                                           |     | 确定 取消                     |

图 3.5 "插入超链接"对话框

(3) 单击"确定"按钮。

(4)重复以上操作,完成对文本"软件"、"数据结构"的超链接设置,就可以实现如同 浏览网页一样的视觉效果。

如果要取消已创建的超链接,只需在代表超链接的文字或对象上单击鼠标右键,在弹出 的快捷菜单中选择"取消超链接"命令。

#### 3.1.5 返回上次的编辑位置

Word 可以跟踪最后三个输入或编辑文本的位置。按 "Shift+F5"组合键可回到上一次 编辑的位置。这一功能的另一个用处是在打开文档后按 "Shift+F5"组合键,可将插入点移 到上次保存该文档时编辑的位置,这在编辑长文档时非常有用。

#### 3.2 选定文本

在输入文本之后,如果需要移动、复制某部分文本,应先执行选定该文本的操作。被选

| 在文档中选择位置                                                                       |    | ?× |
|--------------------------------------------------------------------------------|----|----|
| 1.2×5円 251 位 1<br>清淡線文档中原有的位置 (L):<br>文档環境<br>板型<br>● 千変<br>変現結构<br>製作<br>→ 数件 |    |    |
|                                                                                | 确定 | 取消 |

图 3.6 "在文档中选择位置"对话框

Word 2003、Excel 2003、PowerPoint 2003 实用教程(第2版)

定的文本将被反相显示而成为"高亮度文本"。

#### 3.2.1 用鼠标选定文本

1. 选定任意长度的文本

(1)将鼠标指针指向要选定文本的开始处。

(2)按住鼠标左键拖过想要选定的文本,直到要选定的文本全部变成高亮度文本后释放 鼠标左键。

2. 选定一行文本

将鼠标移到该行的左侧,直到鼠标变成一个向右斜指的箭头,然后单击,即可选定一行 文本。

3. 选定多行文本

(1)将鼠标移到第一行的左侧,直到鼠标变成一个向右斜指的箭头。

(2)向下拖动鼠标,直到要选定的最后一行。

(3)释放鼠标左键。

4. 选定一个句子

按住"Ctrl"键,然后在该句的任何位置单击,即可选定该句内容。

5. 选定一个段落

(1)将鼠标移到该段落的左侧,直到鼠标变成一个向右斜指的箭头。

(2)双击鼠标。

6. 选定多个段落

- (1) 选定第一个段落。
- (2)向下拖动鼠标,直到要选定的最后一段。

(3)释放鼠标左键。

7. 选定竖块文本

(1)将插入点移到要选定的竖块文本的一角。

(2) 按住 "Alt"键,拖动鼠标到文本块的对角即可选定竖块文本,如图 3.7 所示。

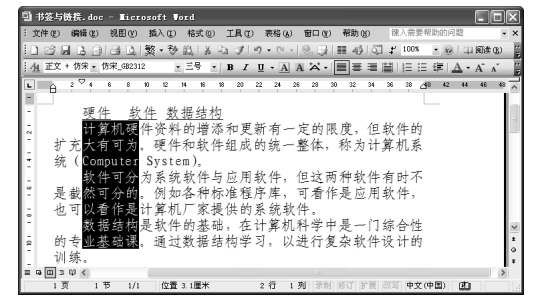

图 3.7 选定竖块文本

## 3.2.2 用键盘选定文本

在实际操作中,有时会觉得用键盘选定文本会比用鼠标更快捷、更准确。常用的快捷键 说明见表 3.2。

| 按键                        | 作用            |
|---------------------------|---------------|
| Shift+Ctrl+               | 选定内容向前扩展至单词开头 |
| Shift+Ctrl+               | 选定内容向后扩展至单词结尾 |
| Shift+Ctrl+               | 选定内容扩展至段首     |
| Shift+Ctrl+               | 选定内容扩展至段尾     |
| Shift+Home                | 选定内容扩展至行首     |
| Shift+End                 | 选定内容扩展至行尾     |
| Shift+Page Up             | 选定内容向上扩展一屏    |
| Shift+ Page Down          | 选定内容向下扩展一屏    |
| Shift+Ctrl+Alt+ Page Down | 选定内容至文档窗口结尾处  |
| Shift+Ctrl+Alt+ Page Up   | 选定内容至文档窗口开始处  |
| Shift+Ctrl+Home           | 选定内容至文档开始处    |
| Shift+Ctrl+End            | 选定内容至文档结尾处    |
| Ctrl+A 或 Ctrl+小键盘数字 5     | 选定整个文档        |

表 3.2 用键盘选定文本的常用快捷键

# 3.3 移动、复制、删除和改写文本

#### 3.3.1 Office 剪贴板

在 Office 2003 中, 剪贴板可以存储 24 项剪贴内容,并 且这些剪贴内容可在 Office 2003 的所有组件中共享。如果 Office 剪贴板中已存满 24 项剪贴内容,继续移动或复制新内 容时, Office 会提示复制的内容将被添加到剪贴板的最后一 项并清除第一项内容。

单击"编辑"菜单中的"Office 剪贴板"命令或者按 "Ctrl+C"组合键两次,弹出 Office 剪贴板工具栏,如图 3.8 所示,单击该图标可将相应的复制内容粘贴到当前插入点的 位置。

| 4/24 - 剪贴板 🗸 🗸                                            | x |
|-----------------------------------------------------------|---|
| (@ @ A)                                                   |   |
| <ul> <li>金部粘贴</li> <li>全部清空</li> <li>単击要粘贴的项目:</li> </ul> |   |
| · 剪贴板                                                     | ^ |
| 曖」 Office                                                 |   |
| 團] 豐翦贴内容可在Office 2003的所有組件中共<br>掌。                        |   |
| 團) 在Office 2003中,剪贴板可以存储24项剪贴内<br>容,                      |   |
|                                                           | × |
| 选项 🔻                                                      |   |

#### 3.3.2 移动文本

图 3.8 Office 剪贴板工具栏

在编辑文档的过程中,常常需要将某些文本从一个位置移动到另一个位置,以重新组织 文档的结构。在 Word 中,有多种移动文本的方法,以下是几种常用方法。

1. 使用拖放法移动文本

如果要短距离移动文本,可以使用拖放法来移动。

(1)选定要移动的文本。

Word 2003、Excel 2003、PowerPoint 2003 实用教程(第2版)

(2)将鼠标指针指向选定的文本,鼠标指针变成箭头形状。

# 注意 注意

如果鼠标指针没有变成箭头形状,应先选择"工具"菜单中的"选项"命令,单击"编辑"标签,选中"编辑"选项卡中的"拖放式文字编辑"复选框。

(3) 按住鼠标左键,鼠标将变成 形状,并且会出现一条虚线插入点,表示移动的位置,拖动鼠标至目的地。

(4) 松开鼠标左键,选定的文本便从原来的位置移至新的位置。

#### 🖞 实用技巧

使用键盘也可以移动文本,选定要移动的文本后按"F2"键,状态栏中将提示"移至何处?",将插入点移到新位置后按回车键即可。

2. 使用剪贴板移动文本

如果要长距离移动文本,可以使用剪贴板。

(1) 选定要移动的文本。

(2)单击"常用"工具栏中的"剪切"按钮 → 或者按"Ctrl+X"组合键,将选定的文本删除并存放到剪贴板中。

(3)将插入点移到想粘贴的位置。如果是在不同的文档间移动内容,将活动文档切换到 另一个文档中。

(4) 单击"常用"工具栏中的"粘贴"按钮 Ctrl+V"组合键。

#### 3.3.3 复制文本

1. 用拖放法复制文本

如果要短距离复制文本,可以使用拖放法。

(1) 选定要复制的文本。

(2)将鼠标指针指向选定的文本,鼠标指针变成箭头形状。

(3) 按住"Ctrl"键,然后拖动鼠标,鼠标指针将变成带加号的箭头形状,并且还会出现一个虚线插入点。

(4)当虚线插入点移至目的地时,松开鼠标左键,再松开"Ctrl"键,在新位置处将会 出现要复制的文本。

#### 注意 法意

如果先松开"Ctrl"键将成为移动文本。

2. 使用剪贴板复制文本

如果要长距离复制文本,应使用剪贴板。

(1) 选定要复制的文本。

(2)单击"常用"工具栏中的"复制"按钮<sup>围</sup>或者按"Ctrl+C"组合键,选定的文本被 存放到剪贴板中。 (3)将插入点移到想粘贴的位置。

(4) 单击"常用"工具栏中的"粘贴"按钮 Ctrl+V"组合键。

# 🕵 实用枝巧

使用键盘也可以复制文本,先选定要复制的文本,然后按"Shift+F2"组合键,此时状态栏中提示"复制至何处?",将插入点移到新位置后按回车键,即可完成文本的复制。

#### 3.3.4 删除文本

删除插入点左侧的一个字符按"Backspace"键,删除插入点右侧的一个字符按 Delete 键。要删除一大块文本,应先选定该文本块,再按"Delete"键。

# 注意 法意

使用"剪切"按钮将文本块从文档中删除后,存放在剪贴板上,可以再粘贴到其他位置,而使用"Delete"键是直接将文本块删除。

#### 3.3.5 改写文本

如果某部分文本需要重新改写,一般最常用的方法是先将这部分内容删除,然后插入正确内容。也可以使用改写方式,按"Insert"键,即可切换"改写/插入"模式,此时状态栏中的"改写"指示器将被置亮,将插入点移到要改写的文本前面,然后输入新的内容,新的文字将逐字覆盖旧的内容。但是如果新输入的文字多于被改写的内容,将会把不需要改写的内容覆盖掉。再次按"Insert"键可重新切换回"插入"模式。

#### 3.3.6 重复、撤销和恢复文本

在输入文本或对文档进行操作的过程中,单击"编辑"菜单中的"重复"命令或按 "Ctrl+Y"组合键可重复刚进行的操作。

按 " Ctrl+Z " 组合键可以撤销刚刚完成的最后一次输入或操作。单击"常用"工具栏中 "撤销"按钮 · 右侧的向下箭头,在打开的"撤销"下拉列表中拖动鼠标可同时撤销多步 操作。

执行了"撤销"命令后,如果要恢复被撤销的操作,应单击"常用"工具栏中的"恢复"按钮 .

### 3.4 **查找与替换文本**

由于 Word 窗口大小有限,最多每屏只能显示 20 行,所以对于篇幅较长的文档,若凭 借眼睛逐行查找某部分文本,既费时又费力,可能还有遗漏。Word 提供的查找与替换功 能,不仅可以方便地查找所需的文字,还可以把查找到的字句替换成其他字句,甚至还能查 找指定的格式或其他特殊字符等。熟练使用查找和替换功能可以大大提高编辑工作的效率。

#### 3.4.1 查找文本

在 Word 中,可以查找任意组合的字符,包含中文、英文、全角或半角等,甚至可以查

48 Word 2003、Excel 2003、PowerPoint 2003 实用教程(第 2 版)

找英文单词的各种形式。

1. 查找文本

(1) 单击"编辑"菜单中的"查找"命令或者按"Ctrl+F"组合键,打开"查找和替换"对话框,如图 3.9 所示。

| 查找和替换                               | ?×                   |
|-------------------------------------|----------------------|
| 査找 (2) 替換 (2) 定位 (3)                |                      |
| 查找内容(图): 0ffice 2003 <br>选项: 区分全/半角 | V                    |
| □ 突出显示所有在该范围找到的项目 (I):<br>主文档       | 「高级 ★ @) 直找下一处 [] 取消 |

图 3.9 "查找和替换"对话框

(2)在"查找内容"列表框中输入要查找的字符串,例如,输入"文件"。打开"查找 内容"下拉列表,可以从中选定要查找的内容;还可以在文档中选定要查找的内容,按 "Ctrl+C"组合键复制内容,在"查找内容"文本框中按"Ctrl+V"组合键将内容粘贴过来。

(3) 单击"查找下一处"按钮即可查找指定的文本,找到后会在屏幕上反白显示该文本。如果要继续查找指定的内容,应再次单击"查找下一处"按钮。

(4) 单击"取消"按钮可取消查找工作,并关闭对话框。

## 📡 实用枝巧

当单击"查找和替换"对话框中的"取消"按钮返回文档编辑窗口后,还可以通过按 "Shift+F4"组合键来完成重复查找的操作。利用"Shift+F4"组合键继续查找时,Word 不再 显示"查找和替换"对话框,而是按照上次查找的内容来搜索,并反白显示搜索到的文本。

2. 设置高级查找选项

如果对查找有更高的要求,应单击"查找和替换"对话框中的"高级"按钮,打开"高级"查找选项设置,如图 3.10 所示。

| 查找和替换                                                                                                    | 0 |
|----------------------------------------------------------------------------------------------------|---|
| 查找 (2) 替换 (2) 定位 (3)                                                                                                    |   |
| 查找内容 (2): 0ffice 2003 ▼<br>选项: 区分全/半角                                                                                                    |   |
| □ 突出显示所有在该范围找到的项目 (1):<br>主文档 第规 ★ (1) 值找下一处 (2) 取消                                                                                                    |   |
| 搜索选项                                                                                                    |   |
| 捜索: 全部 ▼<br>□ 区分大小写 @<br>全部 □ 区分全/半角 @<br>全部 □<br>全部 □<br>全部 ■<br>で 区分全/半角 @<br>全部 ■<br>一<br>使用通配符 @<br>●<br>使用通配符 @<br>●<br>●<br>●<br>●<br>●<br>●<br>● |   |
| 査找 格式 @)・ 検殊学符 @)・ 不限定格式 (1)                                                                                                    |   |

图 3.10 " 高级 " 查找选项设置

常用的选项功能介绍如下:

"搜索"列表框用于指定搜索的范围,其中包括"全部"、"向上"和"向下"三个选项以供选择。

第3章 编辑功能

- "全部":在整个文档中搜索指定的查找内容,它是指从插入点处搜索到文档末尾
   后,再继续从文档起始搜索到插入点位置。
- "向上":从插入点位置搜索至文档起始处。
- "向下": 从插入点位置搜索至文档末尾处。
- "区分大小写"复选框指定 Word 只能搜索到与在"查找内容"文本框中输入文本的大小写完全匹配的文本。例如,当在"查找内容"文本框中输入单词 word 时, 仅能查找到 word 本身,而 Word 及 WORD 等不同的大小写格式将不被搜索。
- ▶ " 全字匹配 " 复选框指定 Word 仅查找整个单词,而不是较长单词的一部分。
- "使用通配符"复选框指定在"查找内容"文本框中可以使用通配符来查找文本。 通配符?代表一个字符,通配符\*代表任意多个字符。例如,在"查找内容"文 本框中输入"澳?",可以查找到"澳门"、"澳函"等。
- "区分全/半角"复选框指定同一个字符的全角和半角形式将被认为是不相同的 字符。
- 3. 查找特殊字符

在 Word 中,可以查找特殊字符,如段落标记、制表符等。在查找不可打印的字符时, 应先单击"常用"工具栏中的"显示/隐藏编辑标记"按钮,显示不可打印字符。

【实例】在文档中查找特殊字符。例如,复制网页上的大段文本后同时会将网页中的人工分行符—\_复制过来,这往往会影响排版的效果。将人工分行符—\_替换为段落标记~\_的操作步骤如下:

(1) 在文档中选中要查找的范围。

(2)按 "Ctrl+F"组合键打开"查找和替换"对话框,单击"高级"按钮,打开"高级"文本选项设置。

(3) 清除"使用通配符"复选框。

(4)单击"特殊字符"按钮,打开"特殊字符"列表,如图 3.11 所示。

(5)从"特殊字符"列表中单击"手动换行符","查找内容"文本框中将出现"/1"。

(6)单击打开"替换"选项卡,在"替换为"文本框中单击鼠标后,再单击"特殊字符"按钮,在"特殊字符"列表中单击"段落标记","替换为"文本框中将出现"^p"。

(7)单击"全部替换"按钮,将替换所选范围内所有的人 工换行符。

#### 4. 查找特定格式

在 Word 中, 可以查找文档中特定的格式。

【实例】查找文档中被修改后以红色显示的更正字符。 (1)按"Ctrl+F"组合键打开"查找和替换"对话框。 (2)删除"查找内容"文本框中的所有文本。

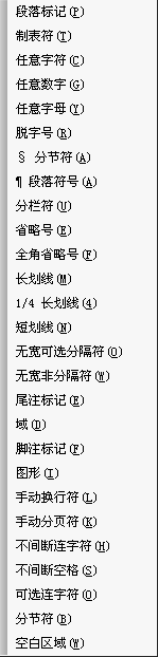

图 3.11 "特殊字符"列表

Word 2003、Excel 2003、PowerPoint 2003 实用教程(第 2 版)

(3) 单击"高级"按钮,弹出"高级"查找选项卡。

(4)单击"格式"按钮,弹出"格式"菜单,如图 3.12 所示,从菜单中选择"字体" 命令,打开"查找字体"对话框,如图 3.13 所示。

| 字体(2)   |  |
|---------|--|
| 段落(E)   |  |
| 制表位 (I) |  |
| 语言(L)   |  |
| 图文框(M)  |  |
| 样式 (S)  |  |
| 突出显示(H) |  |

| 查找字体                 |                                    |            |      |                | ?×            |
|----------------------|------------------------------------|------------|------|----------------|---------------|
| 字体(N)字符间距(R)         | 文字效果                               | (X)        |      |                |               |
| 中文字体 (I):            |                                    | 字形 (ど):    |      | 字号(S):         |               |
|                      | *                                  | 當坦         |      | 1111           |               |
| 四艾子14 (2):           | ×                                  | <b>●</b> 八 | ^    |                |               |
|                      |                                    | 加粗倾斜       |      | <u>小</u> 一     | -             |
| 所有文字                 |                                    | 非加粗        | ~    | 二号             | ×             |
| 字体颜色(C): 下划线         | 线型 (U):                            | 下划线颜色      | (I): | 着重号 <u>:</u>   |               |
| ►                    | *                                  |            | ~    |                | *             |
| 效果                   |                                    |            | _    |                |               |
| ■ 删除线 (K) □ 双冊除线 (G) | <ul> <li>開影</li> <li>空心</li> </ul> | (W)<br>(D) |      | *型大写字<br>·部大写字 | 毋(00)<br>毌(A) |
| 上标(2)                | 目阳文                                | (E)        | 間降   | 藏文字田           | )             |
| ■ ト标(B)              | ■ 阴艾                               | (V)        |      |                |               |
| 贝克                   |                                    |            |      |                |               |
|                      | 微软卓拔                               | AaBhCc     |      |                |               |
|                      |                                    |            |      |                |               |
|                      |                                    |            |      |                |               |
| 「我はの)                |                                    | ି ଶ        | 管    |                | の油            |

图 3.12 " 高级 " 选项卡的 " 格式 " 菜单

(5) 单击"字体颜色"列表中的向下箭头,在"颜色"列表中选择"红色"。

(6)单击"确定"按钮,关闭"查找字体"对话框,返回"查找和替换"对话框。在"查找内容"下面的"格式"区中显示"字体颜色:红色"字样。

(7) 单击"查找下一处"按钮, Word 将反白显示查找到的红色文本。

#### 3.4.2 替换文本

在 Word 中,不仅可以替换一些普通的文字和符号,还可以替换带格式的文本及特殊符号。

1. 替换文本

在编辑文档时,如果需要将文档中的文字"远程"改为"YUAN CHENG",应按如下步骤操作:

(1)单击 "Ctrl+H"组合键,打开如图 3.14 所示的 "查找和替换"对话框"替换"选项卡。

| 查找和替换                                       | ?                                           | ٩X |
|---------------------------------------------|---------------------------------------------|----|
| 查找 (D) 替换 (P)                               | 定位 (3)                                      | _  |
| 查找内容 (M):<br>选项:                            | 远程<br>区分全/半角                                | ~  |
| 替换为( <u>t</u> ):                            | YUAN CHENG                                  | ~  |
| 搜索选项                                        | 【常规 ± ℓL) 【 替换 ℓL) 【全部替换 ℓL) 直找下一处 ℓL) 【 取消 |    |
| 搜索:<br>□区分大小写 00<br>□全字匹配 (?)<br>□使用通配符 (0) | 全部 🗸                                        |    |
| 替换                                          | <b>格式 @) → (特殊字符 @) →</b> 不限定格式 (1)         | _  |

图 3.14 " 替换 " 选项卡

#### 第3章 编辑功能 51

(2) 在"查找内容"文本框中输入要查找的文本"远程"。

(3) 在 " 替换为 " 文本框中输入 " YUAN CHENG "。

(4)单击"查找下一处"按钮。当查找到指定的内容之后,可以选择以下3种方式之一:
● 单击"查找下一处"按钮,忽略当前查找到的内容继续查找。

- 单击"替换"按钮,将查找到的内容替换为"YUAN CHENG",并且继续进行查找。
- 单击"全部替换"按钮,将文档中所有的"远程"替换为"YUAN CHENG",不 再提示。

(5) 替换完毕后, Word 会显示一个消息框,表明已经完成文档的搜索,单击"确定" 按钮关闭消息框;单击"关闭"按钮关闭"查找和替换"对话框,返回文档中。

2. 替换指定的格式

在 Word 中, 可以替换指定的格式。

【实例】将文档中所有用宋体字的文本替换为楷体。

(1)单击 "Ctrl+H"组合键打开"查找和替换"对话框的"替换"选项卡,单击"高级"按钮,打开高级选项设置。

(2) 删除"查找内容"文本框中的内容。如果使用"查找"命令时设置了查找内容的格式,可以单击对话框右下角的"不限定格式"按钮,清除设置的格式。

(3)单击"格式"按钮,从"格式"菜单中选择"字体"命令,打开"查找字体"对 话框。

(4) 在"字体"列表框中选择"宋体"选项。

(5)单击"确定"按钮,在"查找内容"文本框下面的"格式"区中显示"字体: 宋体"字样。

(6) 将插入点移到"替换为"文本框中, 删除其中的内容。

(7)单击"格式"按钮,从"格式"菜单中选择"字体"命令,打开"替换字体"对话框,如图 3.15 所示。

|                               | ?×                         |  |  |
|-------------------------------|----------------------------|--|--|
| 字体 (21) 字符间距 (26) 文字效果 (23)   |                            |  |  |
| 中文字体 (1):                     | 字形(1): 字号(2):              |  |  |
| 西文字体 (2):                     | 名規 へ 初号 へ                  |  |  |
| Y                             | (物料) 小初<br>加粗              |  |  |
|                               | 加粗 柳科 → 二号 →               |  |  |
| 所有艾子<br>   字体颜色(C): 下划线线型(U): | 下划线颜色 (I): 着重号 <u>:</u>    |  |  |
| × ×                           | × ×                        |  |  |
| 効果                            |                            |  |  |
|                               |                            |  |  |
| 上标(2)       13<br>            | て (E)    隠藏文字 (E)<br>て (E) |  |  |
| 预览                            |                            |  |  |
| ند ته طه الله                 | 6 4000Ca                   |  |  |
|                               | S MEDULC                   |  |  |
|                               |                            |  |  |
| 默认 (0)                        | 确定 取消                      |  |  |

图 3.15 " 替换字体 " 对话框

(8) 在"字体"列表框中选择"楷体",单击"确定"按钮返回"查找和替换"对话框。

Word 2003、Excel 2003、PowerPoint 2003 实用教程(第2版)

(9)单击"全部替换"按钮,即可将文档中的宋体格式替换为楷体格式。Word 会显示 一个消息框提示替换的次数,单击"确定"按钮关闭消息框。

(10) 单击"关闭"按钮,关闭"查找和替换"对话框。

う题 3

一、单选题

1. 在 Word 的编辑状态下,有关删除文字的下列说法中,正确的是 ( )。

A. 选中一些文字后,按"Delete"键或按"Backspace"键,都可以删除所选中的文字

B. 选中一些文字后,按"Delete"键和按"Ctrl+X"组合键是相同的效果

C. 选中一些文字后,按"Delete" 键删除后,不可以恢复删除;而按"Ctrl+X"组合键删除后可以恢复

D. 按"Backspace"键删除光标右侧的字符,按"Delete"键删除光标左侧的字符

2. 假设 Windows 处于系统默认状态,在 Word 编辑状态下,移动鼠标至文档行首空白处(文本选定区)连击左键3次,结果会选择文档的()。

A. 一句话 B. 一行 C. 一段 D. 全文

3. 在 Word 编辑状态下,若要把选定的文字移到其他文档中,应选用的按钮是 ( )。

A. 剪切 B. 复制 C. 粘贴 D. 格式刷

4. 用拖动的方法复制文本,应先选择要复制的内容,然后()。

A. 拖动鼠标到目的地后松开左键

B. 按住 Ctrl 键并拖动鼠标到目的地后松开左键

C. 按住 Shift 键并拖动鼠标到目的地后松开左键

D. 按住 Alt 键并拖动鼠标到目的地后松开左键

5. 在 Word 中,选取一段文字,应在该段左侧()。

A. 单击 B. 双击 C. 右击

6. 在 Word 中, 不同窗口中移动文本时应先执行() ) 操作, 然后再执行"粘贴"操作。

A. 移动 B. 剪切 C. 复制 D. 删除

7. Word 中的"撤销"命令是( )。

A. 撤销选中的命令 B. 撤销刚才的输入

C. 撤销最后一次操作 D. 关闭当前文档

8. 在 Word 中使用"替换"功能进行短语的替换,若想将文档中的"广西"、"广东"全部替换成"两 广地区",则查找内容可输入为(\_\_\_\_)。

D. 三击

A. 广西或广东 B. 广西/广东 C. 广? D. 广西、广东

9. 在 Word 编辑状态下,要将文档中所有的"E-mail"替换成"电子邮件",应使用的下拉菜单是

A. 编辑 B. 视图 C. 插入 D. 格式

二、上机练习

1. 新建一个文件名为"文字处理"的文档,录入以下文字,将文档中所有的"文件"替换为"文

第3章 编辑功能

档",并保存在 D 盘根目录的"Word 实例"文件夹中。

文字处理软件在计算机上制作文件,完成文字录入、格式编排及打印等工作。一份文件既可以像购物 清单、备忘录那样简单,也可以是法律文件或科技文件这种非常复杂的专业文稿。在字处理软件出现以 前,人们只能用手书写文件或在打字机上打印出文件,要添加、删除文字或者改变文字的格式,往往要重 新书写或重新打印文件,既费时又费力,而现在这些工作可以轻而易举地完成。

2.新建一个文件名为"电子技术"的文档,录入以下文字,完成指定操作:备份第一段,并将备份文字粘贴至文档末尾;用拖放法将第三段移动到第二段的前面;将文件保存在 D 盘根目录的"Word 实例"文件夹中。

由于电子技术的迅速进步,电子出版物的产品越来越丰富。但基本上可分为两大类:电子网络出版物 和单行版的电子书刊。

电子出版物具有极其广阔的市场和发展潜力,加快我国电子图书的发展已迫在眉睫。由于计算机技术 和多媒体技术的发展,出版社大规模制作和发展电子图书已成为可能,这为电子图书的发展奠定了良好的 基础。

由于电子图书属于高科技产品,它的使用离不开计算机,传统的图书发行渠道短时间内难以适应电子 图书迅速发展的要求,利用计算机的销售渠道发行销售电子图书是目前可行的办法之一,计算机公司将迅 速成为电子图书的重要行销渠道,将为我国电子图书的产业化发展作出重要贡献。

3.新建一个文件名为"自然界"的文档,录入以下文字,将其保存在 D 盘根目录的"Word 实例"文件夹中,并查找文章中所有的"自然界"一词,在其后插入"(Nature)"。

人类产生之后,自然界的存在和发展会不会以人的意识为转移呢?应当承认,人的意识对自然界的存 在和发展有着相当大的影响。人类在长期的生产劳动中,使自然界发生了巨大的变化,留下了人的意识的 印记。但是,自然界的存在和发展仍然是客观的,是不以人的意识为转移的。这是因为:一种自然物能不 能被利用和怎样被利用,首要的前提是自然物本身的属性,而不是人的意识,有它自身的规律。